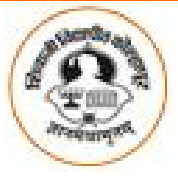

## Shivaji University, Kolhapur Barr. Balasaheb Khardekar Library OPAC / WEB OPAC

## 

How to do on-line Search of the Collections

Click on Desktop icon i ) Internet Explorer or ii) OPAC

Type URL address : http://opac.unishivaji.ac.in:8080/opac/

A] Select the following database by clicking mouse on1.Books2. Theses & Dissertations3. All Databases

After selecting the database you click on one of the following searches i.e. i) Simple, ii) Advanced iii) Additional iii) Browse iv) ISBN No v) Accession No.

Then select any field from Pop-up menu – Author, Title, Series , ISBN, Subject, Place, Publisher etc.

Type the required Search Key-words in this Box:

For Example: Author: Abbas, K.A. (For Theses & Dissertation: Guide Name / Author Name) Classified : 025.0 Subject : Chem? Or Socio ? or Biote? Publisher : Else? (Elesevier Publisher)

**B]** From Blue Highlight you click on the i) New additions , ii) Journals

C] For Member Details (You can check the details of book after issue/return): i) Check-out ii) History

For Member Details : IN LOGIN First time no password required Enter Yours Member ID only : ( ID NO: 08s1140 for students) or (ID No. :G-00030/97 for faculty and Students ) and press enter once you login by above ID then you can put your password <Check> <password> <reservation> Instruction for Unicode Marathi Script-Installation of Keyboard.

How to use marathi script search by using windows xp : Before starting the search insert the Original CD of WinXp

1) Start->Setting->Control Panel –Regional & Language Option – Select Location – India

| egional Options<br>Standards and | Languages Advanced                                                                    |  |  |  |
|----------------------------------|---------------------------------------------------------------------------------------|--|--|--|
| This option al<br>dates, and tin | fects how some programs format numbers, currencies,<br>ne.                            |  |  |  |
| Select an iter<br>your own forn  | n to match its preferences, or click Customize to choose<br>nats:                     |  |  |  |
| English (Unit                    | ed Kingdom) 🛛 🔽 Customize                                                             |  |  |  |
| Samples                          |                                                                                       |  |  |  |
| Number:                          | 123,456,789.00<br>£123,456,789.00<br>16:26:19                                         |  |  |  |
| Currency:                        |                                                                                       |  |  |  |
| Time:                            |                                                                                       |  |  |  |
| Short date:                      | 02/02/2009                                                                            |  |  |  |
| Long date:                       | 02 February 2009                                                                      |  |  |  |
|                                  |                                                                                       |  |  |  |
| To help servi<br>weather, sele   | ces provide you with local information, such as news and<br>ct your present location: |  |  |  |
| -                                |                                                                                       |  |  |  |

## 2) Click on Languages option and click on i)

| Regional and Lan                                             | guage Op                           | tions                        |                   | ? 🛛                    |
|--------------------------------------------------------------|------------------------------------|------------------------------|-------------------|------------------------|
| Regional Options                                             | Languages                          | Advanced                     |                   |                        |
| Text services and<br>To view or chang<br>text, click Details | d input langu<br>ge the langu<br>: | lages<br>ages and met        | nods you can u    | se to enter<br>Details |
| - Supplemental lan                                           | iguage supp                        | ort                          |                   |                        |
| Most languages a select the approp                           | are installed<br>priate check      | by default. To<br>box below. | install additiona | al languages,          |
| Install files fo                                             | or complex s                       | cript and right-             | to-left language  | es (including          |
| Install files fo                                             | or East Asiar                      | n languages                  |                   |                        |
|                                                              |                                    |                              |                   |                        |
|                                                              | C                                  | ок                           | Cancel            | Apply                  |

3) Click on the above two option to be on and press OK – some files are to be copied automatically, then select again Regional Language Option

4) Before customize select the marathi and click on OK Restart the computer, then you can see EN is appear on the Task Bar. Clicking on EN you select the Marathi

5) From Start – Programs – Accessories – Accessibility – Online Keyboard ( You create a short cut for on-line keyboard )

Any field select only Title for marathi, search By clicking on Search key-words box- click on – marathi script words by using-screen Keyboard and then click on GO

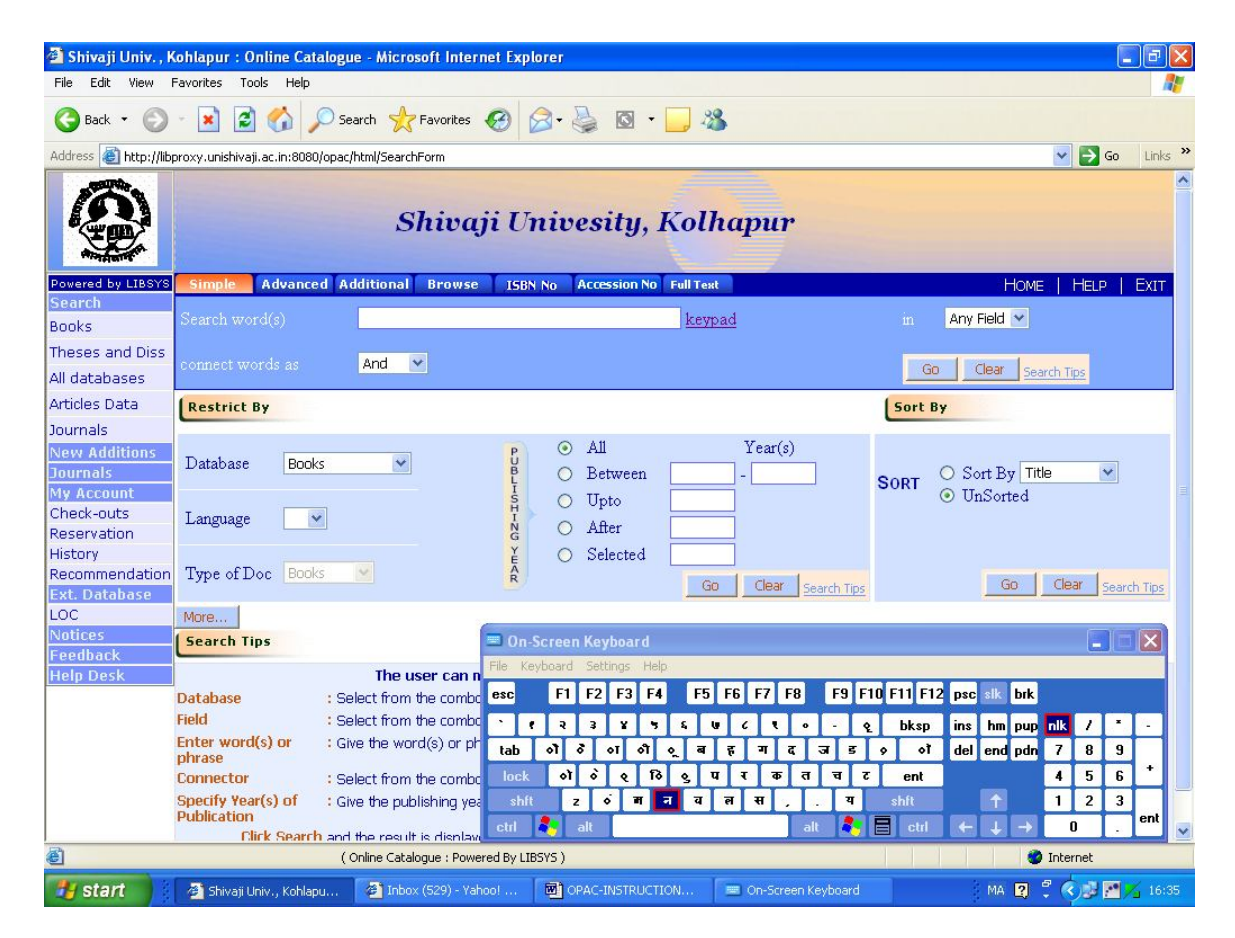

From Any field select only Title for marathi search By clicking on Search key-words box- click on – marathi script words by using- on screen Keyboard and then click on : GO

Prepared by : Birje SR and Mahajan Sanjay D Sr. Library Assistant.